### Инструкция по настройке окружения для сдачи теста в режиме SAFE EXAM BROWSER

### Алгоритм действий

В случае возникновения проблем, пишите в сообщения сообщества сообщества ВК «Техподдержка СПХФУ» (<u>https://vk.com/optito</u>).

ВНИМАНИЕ! Перед установкой отключите антивирус. Он может блокировать части программы и дальнейшее использование браузера будет невозможно.

#### Быстрый переход:

- ✓ Установка и настройка в операционной системе Windows
  - ✓ Установка и настройка в операционной системе MacOS
  - ✓ Проблемы с антивирусом ESET NOD32
  - ✓ SEB запрашивает пароль при настройке

Установка и настройка в операционной системе Windows

- 1. Авторизуйтесь в системе по ссылке: <u>https://edu-spcpu.ru/</u>
  - 1.1. В появившемся окне введите свои корпоративные логин и пароль

| СПХФУ<br>с 1919 года на службе<br>науке и эдоровью нации | Санкт-Петербургский<br>государственный химико-<br>фармацевтический университет |
|----------------------------------------------------------|--------------------------------------------------------------------------------|
| k.chistyakov                                             | Забыли логин или пароль?                                                       |
|                                                          | В Вашем браузере должен быть                                                   |
| 🖉 Запомнить логин                                        | разрешен прием cookies 💡                                                       |
| Вход                                                     | 1                                                                              |

2. Перейдите в курс где планируется сдача контрольных мероприятий

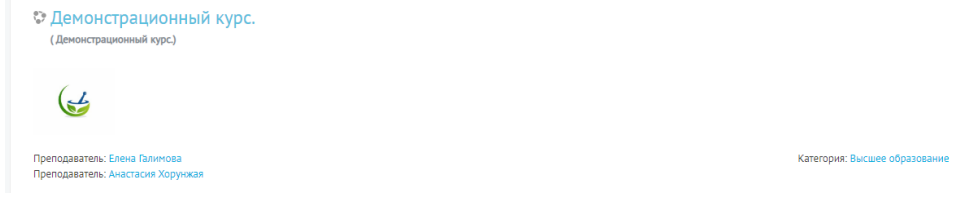

3. Выбираем элемент курса «Техническая подготовка к сдаче контрольных мероприятий»

Техническая подготовка к сдаче контрольных мероприятий

 На открывшейся странице скачиваем программу «SafeExamBrowser» (ссылка под номером 1), затем файл настроек для данного ПО (ссылка под номером 2) ВНИМАНИЕ! Данные для настройки SafeExamBrowser

Ссылка на скачивание браузера для Windows 1 Ссылка на скачивание браузера для MacOS 3 Ссылка на скачивание файла настроек 2

- 5. Скаченное приложение по ссылке 1, под именем «seb.exe», необходимо скачать, запустить и установить, но не запускать сам SafeExamBrowser, до выполнения пункта 6.
- 6. Скачайте файл spcpu.seb (Последний в списке, ссылка под номером 2) нажатием левой кнопки мыши на файл.

### 6.1. Найдите скачанный файл в «загрузках»

| A 5ac32fd8797c0              | 22.04.2020 20:32 | Документ Adobe   | 1 072 KG  |
|------------------------------|------------------|------------------|-----------|
| 🐌 spcpu                      | 22.04.2020 17:32 | Safe Exam Browse | 3 КБ      |
| SafeExamBrowserInstaller (2) | 22.04.2020 0:07  | Приложение       | 66 161 KE |

6.2. Откройте файл двойным нажатием левой кнопкой мыши на него. Браузер импортирует настройки, о чем высветится сообщение:

| EB Re-Co | onfigured  | 2               |                  |                | 23           |
|----------|------------|-----------------|------------------|----------------|--------------|
| 0        | New settin | ngs have been s | aved, they will  | be used when y | ou start SEB |
|          | next time  | again. Do you v | vant to quit set | STOP NOW:      |              |
|          |            |                 |                  |                |              |

- 7. Запустите SafeExamBrowser.
- 8. Войдите в систему через SafeExamBrowser, используя свои данные

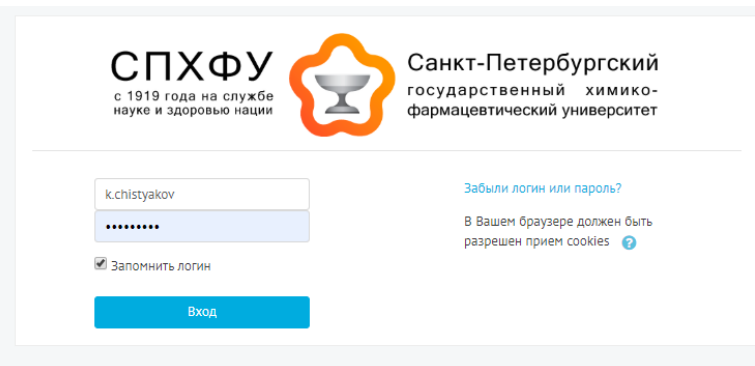

9. Зайдите в соответствующий курс, где необходимо пройти тестирование, и выберите «Тестовое задание»

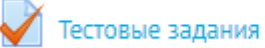

10. Начните тестирование по дисциплине, нажав кнопку «Начать тестирование»

| Тестовые задания |                                                                                                    |
|------------------|----------------------------------------------------------------------------------------------------|
|                  | Данный тест настроен так, что пройти его можно только в браузере Safe Exam Browser.                                                  |
|                  | Метод оценивания: Высшая оценка                                                                                                    |
|                  | Выполнить тест можно только в браузере Safe Exam Browser. В используемом Вами браузере тест выполнить нельзя.<br>Начать тестирование |

## Установка и настройка в операционной системе macOS (Для версий macOS 10.15, 10.14, 10.13, 10.12, 10.11)

- 1. Авторизуйтесь в системе по ссылке: https://edu-spcpu.ru/
  - 1.1. В появившемся окне введите свои корпоративные логин и пароль

| с 1919 года на службе<br>науке и здоровью нации | государственный химико-<br>фармацевтический университет |
|-------------------------------------------------|---------------------------------------------------------|
| k.chistyakov                                    | Забыли логин или пароль?                                |
| •••••                                           | В Вашем браузере должен быть                            |
| апомнить логин                                  | разрешен прием cookies 💡                                |
| Вход                                            |                                                         |

2. Перейдите в курс где планируется сдача контрольных мероприятий

| Демонстрационный курс.<br>(Демонстрационный курс)                  |                               |
|--------------------------------------------------------------------|-------------------------------|
| (                                                                  |                               |
| Преподаватель: Елена Галинова<br>Преподаватель: Анастасия Хорунжая | Категория: Высшее образование |

3. Выбираем элемент курса «Техническая подготовка к сдаче контрольных мероприятий»

| Техническая подготовка к сдаче контрольных мероприятий |  |
|--------------------------------------------------------|--|
| 🖹 Настройка SafeExamBrowser                            |  |

4. На открывшейся странице скачиваем программу «SafeExamBrowser» (ссылка под номером 3), затем файл настроек для данного ПО (ссылка под номером 2)

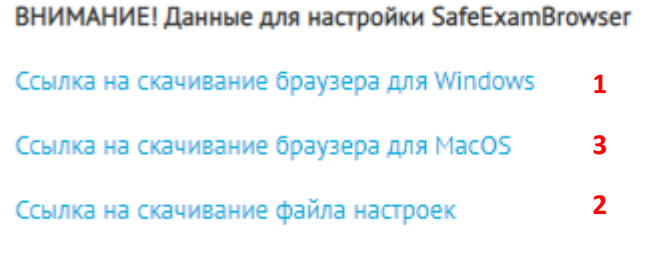

5. Скаченное приложение по ссылке 3, под именем «seb.dmg», (программа по итогу должна находиться в папке «Загрузки»).

|              | 🔯 Загрузки                                                  |
|--------------|-------------------------------------------------------------|
| <>           |                                                             |
| Избранное    | Имя                                                         |
| AirDrop      | SafeExamBrowser-2.1.4.dmg                                   |
| 📇 Недавние   | 2020 05 08 16 54 Office Lens (1) (1) ing                    |
| 👗 Программы  | 2020_05_08 16_54 Office Lens (2).jpg                        |
| Рабочий стол | 2020_05_08 16_54 Office Lens (1).jpg                        |
| Покументы    | a) отработка 5.pdf                                          |
| П Документы  | Подготовка к приему в 2020 гdocx Запание для расчета 1 docx |
| Загрузки     | Metod pacyeta_2.pptx                                        |
| Н Фильмы     | 20200505_223710.jpg                                         |
| 🎵 Музыка     | 20200505_223705.jpg                                         |

Запустите его двойным щелчком, после установки не запускайте установленный браузер до выполнения пункта 6. (Программа по итогу должна находиться в папке «Applications»)

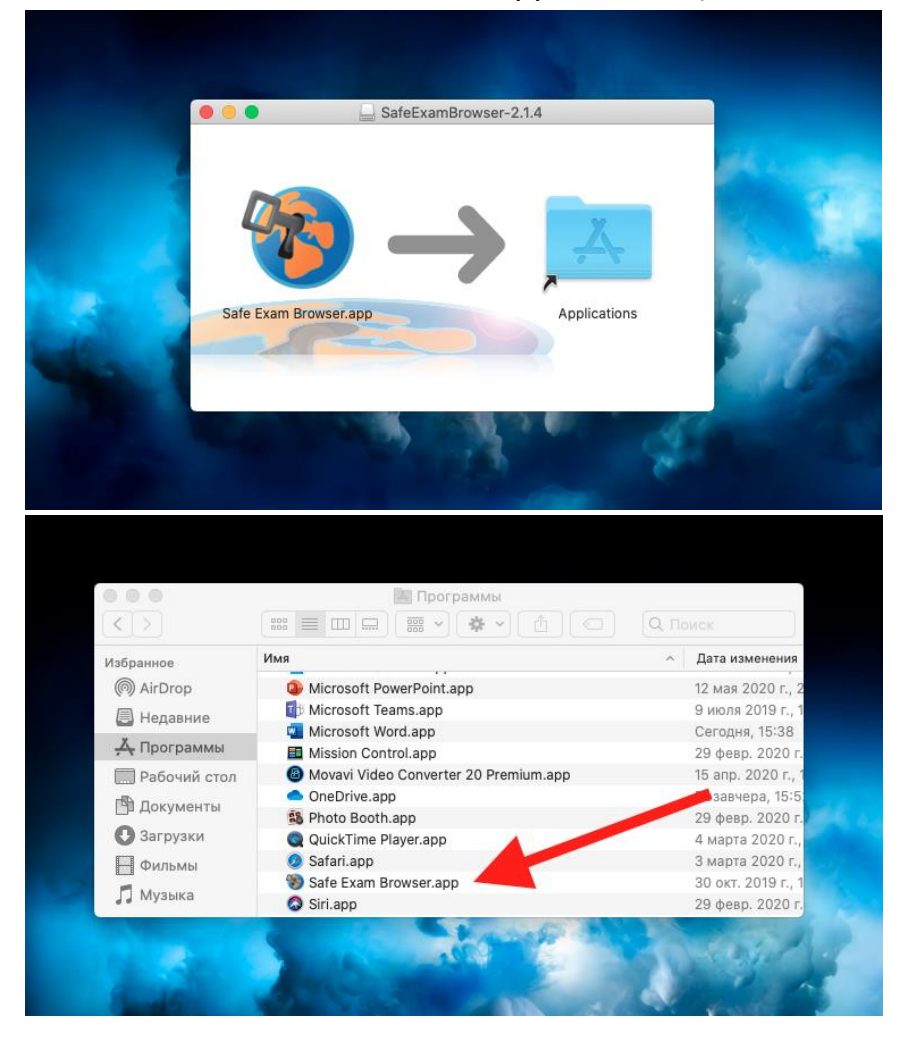

6. Скачайте файл spcpu.seb (Последний в списке, ссылка под номером 2) нажатием левой кнопки мыши на файл.

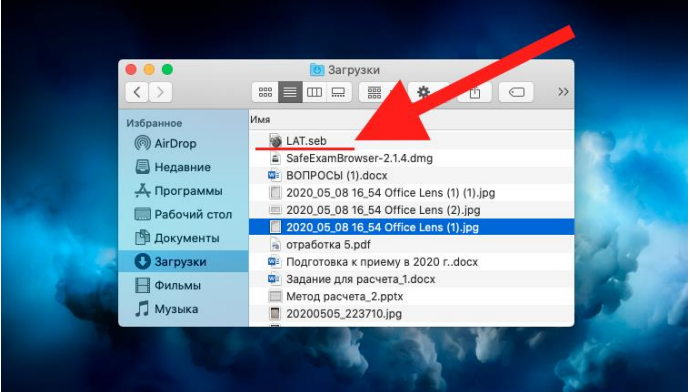

6.1. Найдите скачанный файл в «Downloads»

6.2. Откройте файл двойным нажатием левой кнопкой мыши на него. Браузер применит настройки, о чем будет написано в диалоговом окне.

| Safe Exam Browser 2.1.4 — Злектронева и<br>CCCVCV<br>C 1919<br>Normal<br>C 1919<br>C 1919<br>Normal<br>C 1919<br>C 1919<br>Normal<br>C 1919<br>Normal<br>C 1919<br>Norma | MedopMalupoweo-ofopasoareeneus opega CIX6V: Buog us cair<br>CAUKT-CETEROFOUTCOKNĂ<br>Configured<br>Mirico<br>Configured<br>Qui Continue<br>a<br>a<br>a<br>a<br>a<br>a<br>a<br>a<br>a<br>a<br>a<br>a<br>a |
|----------------------------------------------------------------------------------------------------|----------------------------------------------------------------------------------------------------|
| Вы не вошли в систему<br>В кранко                                                                                                    | 18:33 (°, ( <sup>1</sup> )                                                                                                    |

После применения настроек нажимаем кнопку «Quit» и выходим из браузера.

7. Запустите SafeExamBrowser.

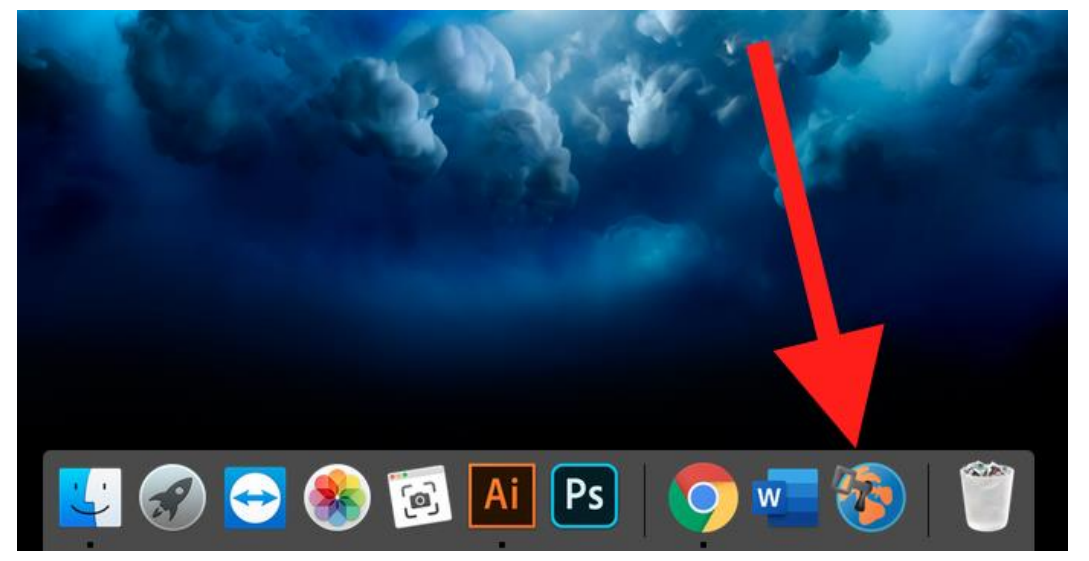

8. Войдите в систему через SafeExamBrowser, используя свои данные

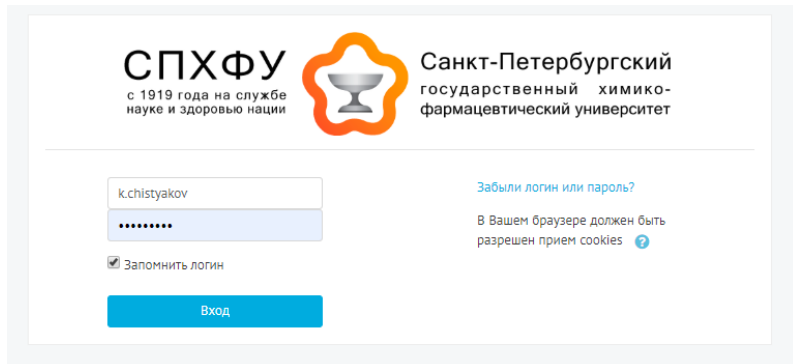

9. Зайдите в соответствующий курс, где необходимо пройти тестирование, и выберите «Тестовое задание»

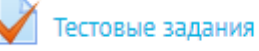

# 10. Начните тестирование по дисциплине, нажав кнопку «Начать тестирование»

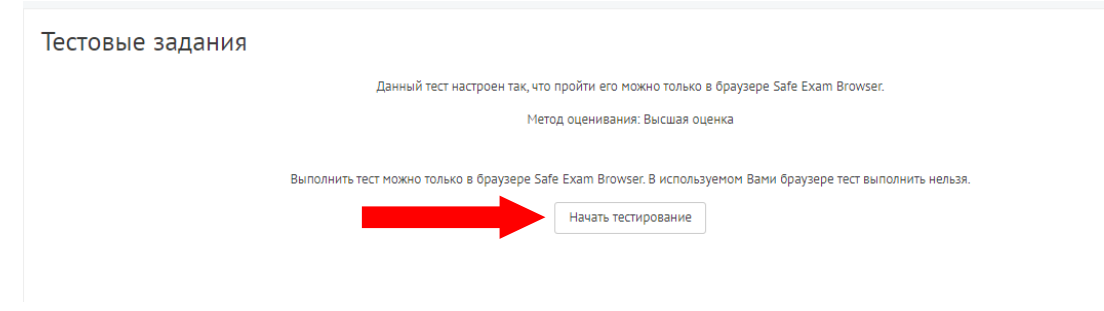

### ЧТО ДЕЛАТЬ ЕСЛИ У ВАС УСТАНОВЛЕН ESET NOD ANTIVIRUS

Если у Вас установлен данный антивирус, Вам необходимо его отключить.

Однако, даже отключив защиту в реальном времени, при установке и открытии Safe Exam Browser Вы можете увидеть сначала предупреждение, где написано, в чем состоит проблема (рис.1)

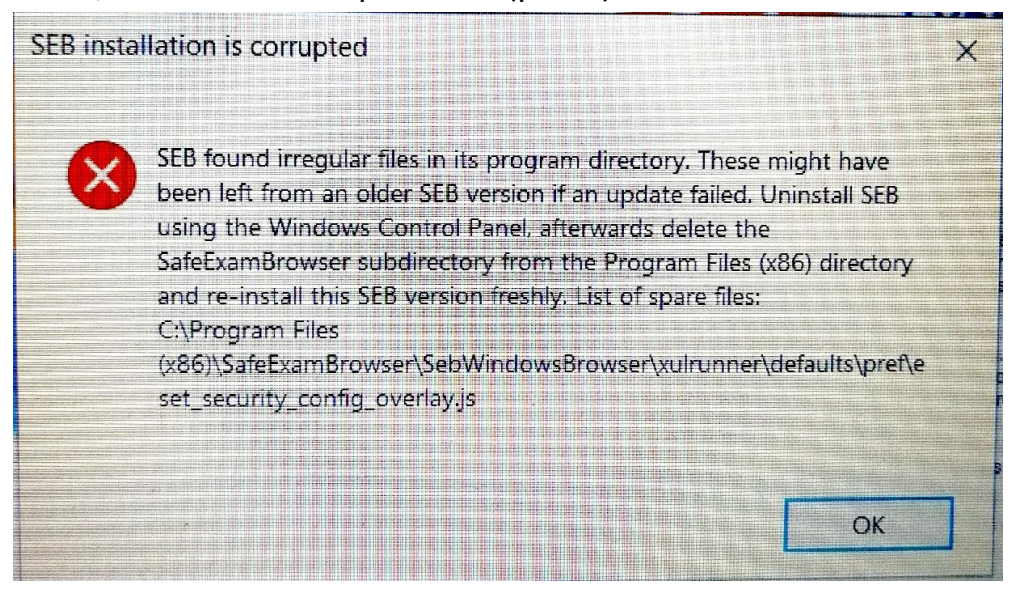

Рис.1

Когда Вы нажмете ОК, увидите ошибку с кодом "SEC\_ERROR\_UNKNOWN\_ISSUER" (рис.2)

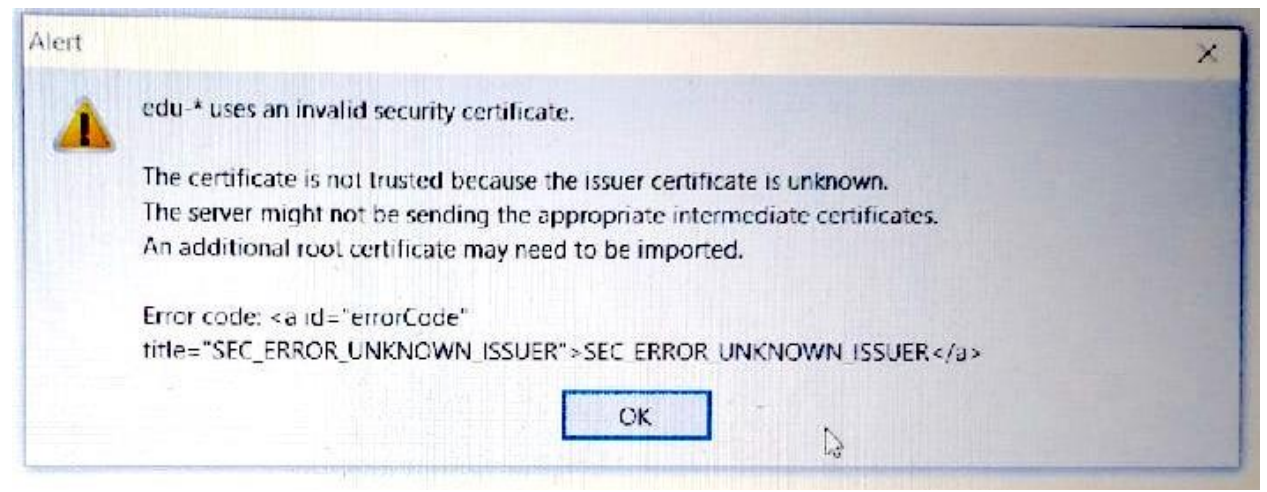

Рис.2

Чтобы устранить данную проблему Вам нужно обратиться к инструкции:

1. Перед установкой SEB Вам следует проверить настройки ESET NOD. Открываем ESET и нажимаем поле Настройка (рис. 3)

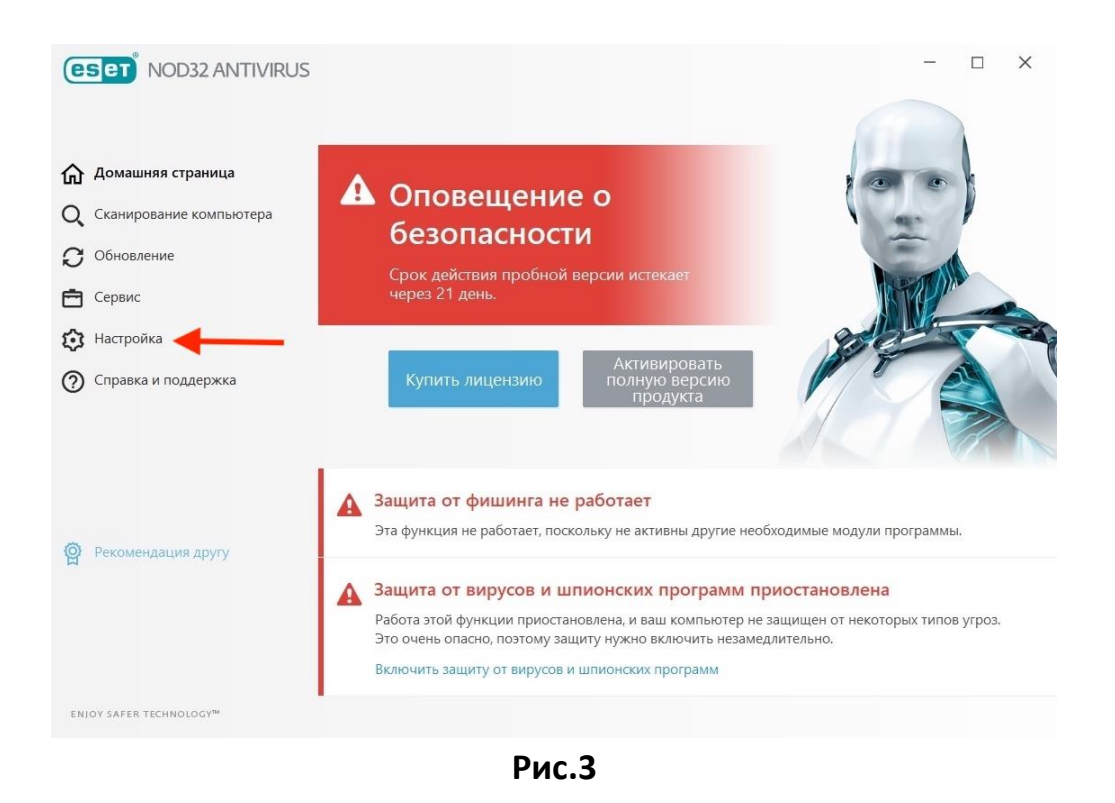

2. В открывшихся настройках смотрим в правый нижний угол и открываем Дополнительные настройки (рис.4)

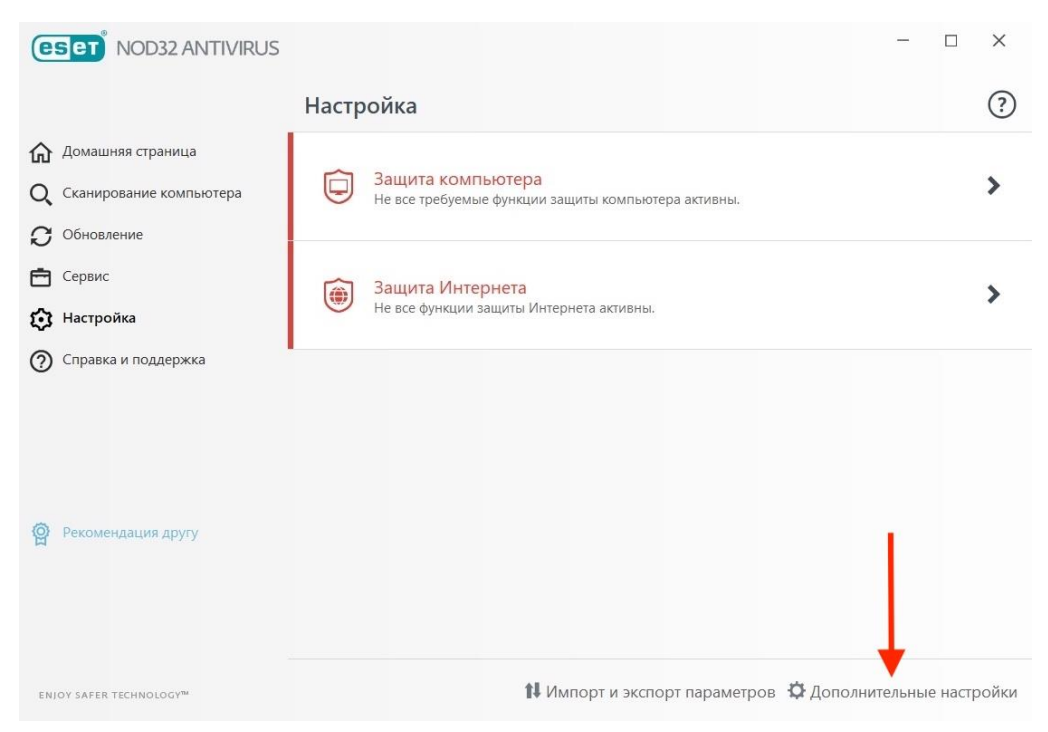

Рис.4

3. В меню слева открываем пункт Интернет и электронная почта (рис. 5)

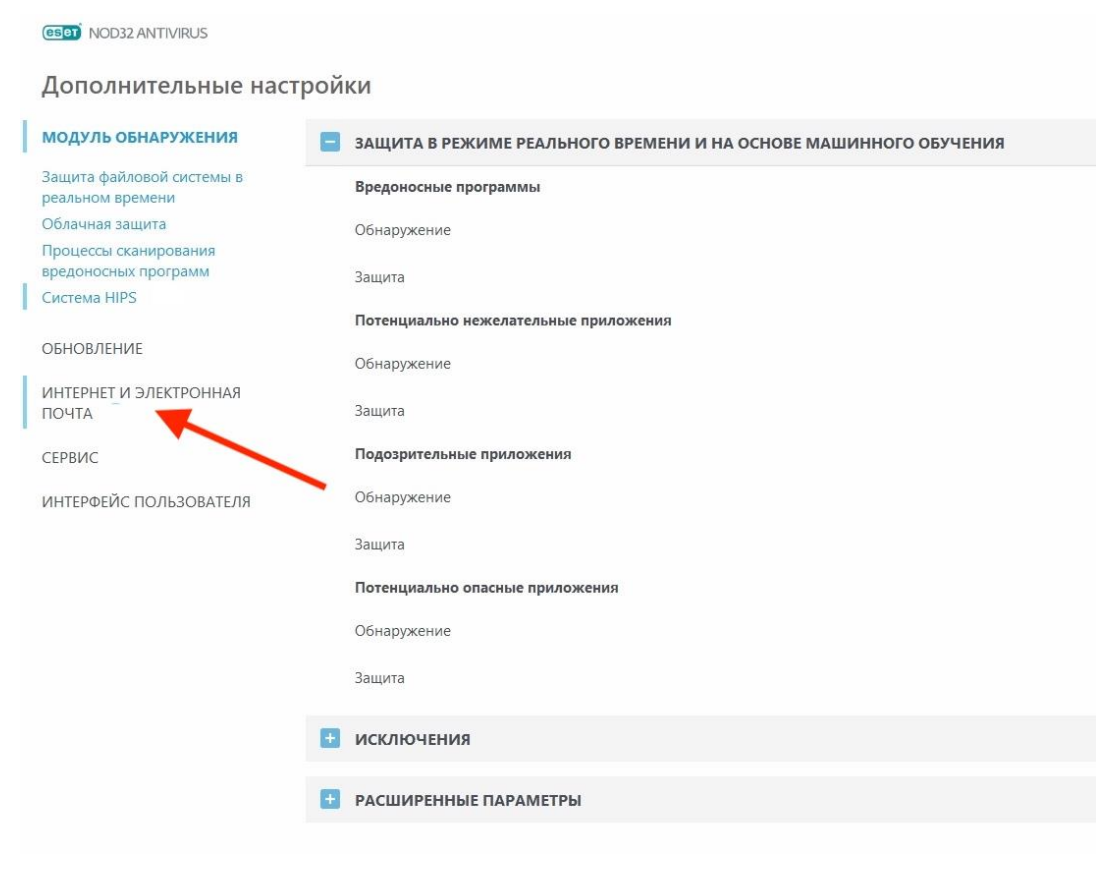

Рис.5

4. В открывшемся окне справа разворачиваем пункт SSL/TLS и отключаем первый тумблер (рис. 6)

| (CSC) NOD32 ANTIVIRUS                                 |                                                                                                    |                   |
|-------------------------------------------------------|----------------------------------------------------------------------------------------------------|-------------------|
| Дополнительные нас                                    | стройки                                                                                                    |                   |
| МОДУЛЬ ОБНАРУЖЕНИЯ                                    | ФИЛЬТРАЦИЯ ПРОТОКОЛОВ                                                                                                    |                   |
| обновление                                            | Включить фильтрацию содержимого, передаваемого по протоколам приложений                                                                                         | ×                 |
| ИНТЕРНЕТ И ЭЛЕКТРОННАЯ<br>ПОЧТА                       |                                                                                                    |                   |
|                                                       | Исключенные приложения                                                                                                    | Изменить          |
| Защита почтового клиента<br>Защита доступа в Интернет | Исключенные IP-адреса                                                                                                    | Изменить          |
| Защита от фишинга                                     | SSL/TLS                                                                                                    |                   |
| СЕРВИС                                                | Включить фильтрацию протокола SSL/TLS                                                                                                    |                   |
| ИНТЕРФЕЙС ПОЛЬЗОВАТЕЛЯ                                | Режим фильтрации протокола SSL/TLS.                                                                                                    | Автоматический ре |
|                                                       | В автоматическом режиме фильтрация SSL/TLS активирована только для приложений, выбираемых автоматически, наприме<br>каждого приложения или сертификата сервера. |                   |
|                                                       | Список приложений, отфильтрованных с помощью 55L/TLS                                                                                                    |                   |
|                                                       | Список известных сертификатов                                                                                                    |                   |
|                                                       |                                                                                                    |                   |
|                                                       |                                                                                                    |                   |
|                                                       |                                                                                                    |                   |
|                                                       | КОРНЕВОЙ СЕРТИФИКАТ                                                                                                    |                   |
|                                                       |                                                                                                    |                   |
|                                                       |                                                                                                    |                   |

Рис.6

5. Нажимаем кнопку ОК, чтобы сохранить настройки (рис. 7)

| ۲  | SSL/TLS                                                                                                    |                                                                   |
|----|----------------------------------------------------------------------------------------------------|-------------------------------------------------------------------|
|    | Включить фильтрацию протокола SSL/TLS                                                                                                    | ×                                                                 |
|    | Режим фильтрации протокола SSL/TLS                                                                                                    | натома пический режим                                             |
|    | В автоматическом режиме фильтрация SSL/TLS активирована только для приложений, выбираемых автоматически, например<br>каждого приложения или сертификата сервера. | для веб-браузеров и почтовых клиентов. Поведение может быть перес |
| Î. | Список приложений, отфильтрованных с помощью SSL/TLS                                                                                                    |                                                                   |
|    | Список известных сертификатов                                                                                                    |                                                                   |
|    |                                                                                                    |                                                                   |
|    |                                                                                                    |                                                                   |
|    | корневой сертификат                                                                                                    |                                                                   |
|    |                                                                                                    |                                                                   |
|    |                                                                                                    |                                                                   |
|    |                                                                                                    |                                                                   |
|    | СРОК ДЕЙСТВИЯ СЕРТИФИКАТА                                                                                                    |                                                                   |
|    |                                                                                                    | Запрашивать срок действия сертификата                             |
|    | Если сертификат поврежден                                                                                                    | Блокировать подключения, использующие данный серт фикат           |
|    |                                                                                                    | +                                                                 |
|    |                                                                                                    | Фок                                                               |

Рис.7

6. Теперь можно устанавливать Safe Exam Browser.

Если Вы уже установили SEB и у Вас появилось предупреждение (рис. 1), а затем ошибка (рис.2)

- 7. Удалите SEB (Панель управления -> Программы и компоненты, в списке находите Safe Exam Browser и нажимаете кнопку удалить)
- Откройте проводник, на диске С найдите папку Program Files(x86), найдите и откройте папку SafeExamBrowser, далее папку xulrunner, далее defaults, затем pref.
   Или просто в поисковой строке проводника введите: C:\Program Files(x86)\SafeExamBrowser\xulrunner\defaults\pref
   Из папки pref удалите файл eset\_security\_config\_overlay.js
   сле данных действий переходите к пункту 1 данной инструкции и

После данных действий переходите к <u>пункту 1</u> данной инструкции и измените настройки ESET NOD.

### Если при настройке SEB запрашивается пароль

Если вы столкнулись с подобной ситуацией:

|   | Discourse when the educirizint states were used for the level |
|---|---------------------------------------------------------------|
| 6 | client configuration:                                         |
|   |                                                               |
|   |                                                               |
|   |                                                               |

Необходимо скачать программу для очистки настроек SEB

http://spcpu.ru/SEB/cleaner.exe

Запустить ее.

После этого снова открыть файл настроек